# **Stock Management**

Stock Management is viewing and managing stock managed and maintained by the Logistics Cluster in one or more locations.

This chapter explains how to register losses and damages to cargo in stock, release cargo to the final customer, and perform inventory counts.

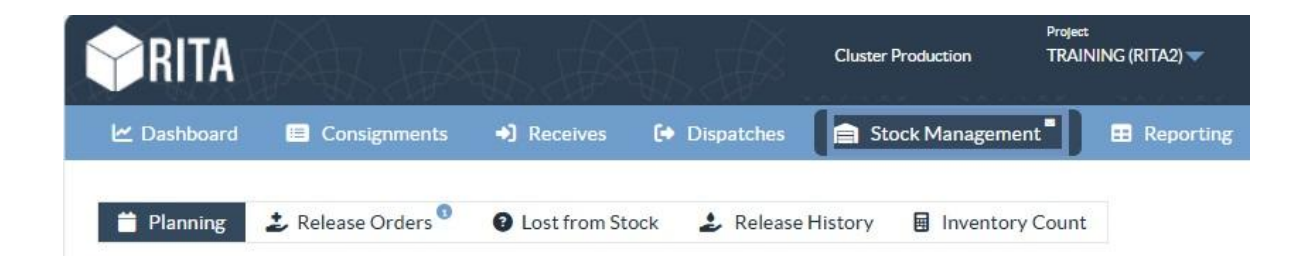

Stock Management is divided into five key parts:

- <u>Planning</u>
- <u>Release Orders</u>
- Lost from Stock
- <u>Release History</u>
- Inventory Count

# Planning

The "**Planning**" tab allows RITA operators to manage their stock. They can view the consignment details via the stock disposition screen, register losses and/or damages in storage, release goods to the final customer, and print a stock card.

| Dashboard                         | Consignment    | s 🔹 Receive     | es 🚺 Dis          | patches f           | Stock Managem       | ent 📕 🖽 Repo        | orting                                                                         |                                  |                                      |       |
|-----------------------------------|----------------|-----------------|-------------------|---------------------|---------------------|---------------------|--------------------------------------------------------------------------------|----------------------------------|--------------------------------------|-------|
| Planning                          | Release Orders | D Lost from     | m Stock 🏼 🍰       | Release Hist        | ory 🔒 Inventor      | ry Count            |                                                                                |                                  | Y Show filte                         | irs 🛛 |
| 😫 Storage                         |                |                 |                   | Bri                 | ndisi - UNHRD Warel | house 1 (Storage) 😽 |                                                                                |                                  | ¢ 128                                | S.    |
| Brindisi - UNHR<br>Warehouse 1 (S | RD 98          | Storage<br>Area | Consign<br>Number | Product<br>Category | Description         | Inventory<br>Units  | Handling<br>Units                                                              | Total<br>weight<br>(kg)          | Total<br>volume<br>(m <sup>3</sup> ) |       |
| San Vito - UNH<br>Warehouse 2 (S  | RD 🥑           |                 | ✓ BDS-<br>1342-1  | WASH                | Hygiene Kit         | 10.0 Each           | <ul> <li>Show Dispose</li> <li>Register Date</li> <li>Register Land</li> </ul> | sition<br>mages                  |                                      | 0     |
| Ł Transshipme                     | nt Point       |                 | ✓ BDS-<br>1388-1  | WASH                | Hygiene Kit         | 10.0 Each           | Rejease                                                                        | to Customer<br>is consignment to | o an other location                  | 0     |
| Customer Ac                       | ddress         |                 | BDS-1392-         | СССМ                | Laptop 🥊            | 14.0 Bulk (kg)      | Print Stock (                                                                  | Card (en)                        | ounce investion                      | 1     |

The initial screen lists all the items received in storage, at a transshipment point, or the customer's address, along with their basic details and shipping information.

The page provides the operators with three additional options for viewing the file:

- They can switch the presentation mode from item level to consignment view (card-based)
- They can see the graphs showing the utilization of storage.
- Also, export the consignment details to XLS or a PDF file.

#### **Stock Disposition**

Please refer to the chapter "Consignment Identification".

#### **Register Damages**

When items are stored in a designated warehouse (storage/transshipment point/customer address), the operators can record any damages or losses reported during the inspection. To register the damage to the items in storage, click on the option "**Register Damages**" within the box.

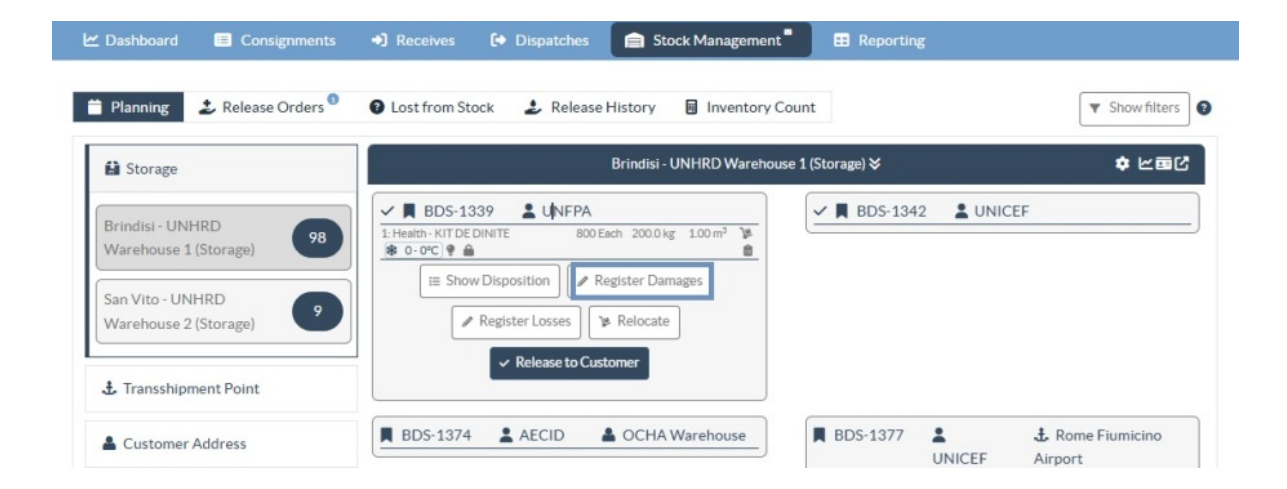

The operator should provide the number of damaged items, the damage report number, and comments. Please note that RITA only accepts damaged quantities in Inventory Units.

| Register Damages for                                                  | BDS-1339 at Brindi            | isi - UNHRD Wa | rehouse 1 (Storage) | i                                |
|-----------------------------------------------------------------------|-------------------------------|----------------|---------------------|----------------------------------|
| Current Location<br>Brindisi - UNHRD Warehouse 1 (S<br>Date of Damage | Storage)                      | Damage         | eport number        |                                  |
| 21/Jan/2025                                                           |                               |                |                     |                                  |
| omments                                                               |                               |                |                     |                                  |
|                                                                       |                               |                |                     |                                  |
| Consignment Line                                                      | Quantity in Good<br>Condition | Weight         | Volume              | Quantity in Damaged<br>Condition |
| l: Health - KIT DE DINITE<br>♣ 0 - 0°C 🌻 🔒                            | 800 Each                      | 200.0kg        | 1.00m <sup>3</sup>  | 0                                |
|                                                                       |                               |                |                     |                                  |

**Register Losses** 

When items are stored in a designated warehouse (storage/transshipment point/customer address), the operators can record any losses noted during an inspection. To register the loss of items in storage, click on the option "Register Losses" within the box.

| Planning 🕹 Release Orders                                                              | 🍳 🛛 Lost from Stock 🕹 Release History 📓 Inventory                                                                                                    | Count To Show filters |
|----------------------------------------------------------------------------------------|----------------------------------------------------------------------------------------------------|-----------------------|
| 😫 Storage                                                                              | Brindisi - UNHRD Warehou                                                                                                    | use 1 (Storage) ≽ ⊄⊡C |
| Brindisi - UNHRD<br>Warehouse 1 (Storage)<br>San Vito - UNHRD<br>Warehouse 2 (Storage) | BDS-1339 UNFPA      Health-KITDE DINITE     BO0 Each 200.0 kg 100 m <sup>2</sup> B     B     D-0°C      A     B     B     D-0°C      A     B     C     Register Damages     Register Losses     Relocate     C     Release to Customer | BDS-1342 UNICEF       |
| . Transshipment Point                                                                  |                                                                                                    |                       |

The operator must provide the quantity of lost items, the loss report number, and any comments. Please note that RITA only accepts lost quantities in inventory units.

| Register Losses for BDS-1392 at Brindisi - UNHRD Warehouse 1 (Storage) |                |                    |                   |                 |  |  |  |  |  |
|------------------------------------------------------------------------|----------------|--------------------|-------------------|-----------------|--|--|--|--|--|
| Current Location<br>Brindisi - UNHRD Warehouse 1 (Storage)             |                | Loss Reported Date |                   |                 |  |  |  |  |  |
|                                                                        |                | 21/Jan/2025        |                   |                 |  |  |  |  |  |
| Comments                                                               |                |                    |                   |                 |  |  |  |  |  |
|                                                                        |                |                    |                   |                 |  |  |  |  |  |
|                                                                        |                |                    |                   |                 |  |  |  |  |  |
| Consignment Line                                                       | Condition      | Available Quantity | Register Quantity | Lost from Stock |  |  |  |  |  |
| 1: CCCM - Laptop 🥊                                                     | Good Condition | 14 Bulk (kg)       | 4                 | •               |  |  |  |  |  |
| Print Loss Report                                                      |                |                    |                   |                 |  |  |  |  |  |
|                                                                        | Close Dialog   |                    | Save              |                 |  |  |  |  |  |

## **Print Loss Report**

Within the "Loss Register" box, users can select "Print Loss Report," which enables the RITA operator to generate automatic forms for the lost items in the consignment.

The loss Report includes the following details:

| Consignment<br>Description: | Description of the missing items, including product category,<br>quantities, units of measurement, their condition, volume, and<br>weight. |
|-----------------------------|----------------------------------------------------------------------------------------------------|
| Loss                        |                                                                                                    |
| Reported                    | The exact location where the loss occurred.                                                                                                |
| Location:                   |                                                                                                    |

| Loss<br>Reported<br>Date: | It reflects the date on which loss is registered in RITA                                                                                                    |
|---------------------------|----------------------------------------------------------------------------------------------------|
| Loss Report<br>Number:    | The report number is automatically generated by RITA.                                                                                                    |
| Comments:                 | The RITA operator must provide a detailed account of how the loss<br>occurred, including possible reasons such as mishandling, theft, and<br>errors. They should give the approximate financial value of the lost<br>or damaged goods and recommend steps to prevent similar losses if<br>available. |
| Signatures:               | Relevant personnel, such as warehouse managers and storekeepers,<br>must sign the loss report to verify it.                                                                                                    |

| <b>PRITA</b>                                                     | Loss Report                                                                                  |                                                             | https://rita.logcluster.org<br>rita.global@wfp.org |
|------------------------------------------------------------------|----------------------------------------------------------------------------------------------|-------------------------------------------------------------|----------------------------------------------------|
|                                                                  | Loss Reported Location<br>Brindisi - UNHRD Warehouse 1<br>Loss Reported Date<br>24 Uner 2025 | Loss Report Number                                          |                                                    |
|                                                                  | 21/jai/2023                                                                                  | LR-1012341-00022                                            |                                                    |
| Consignment Description                                          |                                                                                              | Inventory Unit Handling Unit Condition<br>Quantity Quantity | Weight Volume                                      |
| BDS-1395-1 Education - school books                              | ACTED                                                                                        | 2Each 1Box/Carton Good<br>Condition                         | 0 kg 0.01 m <sup>3</sup>                           |
| Commerses<br>Theft in the warehouse. Need further investigation. |                                                                                              |                                                             |                                                    |
| Prepared by Date                                                 | Approved by<br>Date                                                                          |                                                             |                                                    |

 All the consignments with registered losses are listed under the "Lost from Stock" section of the "Dispatches" screen. To reverse the losses, the operator must go to the section "Cancel Losses" and follow the steps of reversal

#### **Release to Customer**

The "**Release to Customer**" button is selected to transfer the goods to the customer. The stock planning records all the cargo received in storage, at a transshipment point, or at the customer address that has not been released to the customer.

Even though items have been dispatched and receipt confirmed at the destination, the consignment still needs to be released to the customer so it can no longer be considered in the inventory. Therefore, for all the releases, the operator must open the "**Planning**" tab of the "**Stock Management**" screen.

| Dashboard 🔳                                                                      | Consignments                  | Receives                                                   | € Dispatches                                             | Stock Ma                                 | anagement         | Reportin      | g         |                             |
|----------------------------------------------------------------------------------|-------------------------------|------------------------------------------------------------|----------------------------------------------------------|------------------------------------------|-------------------|---------------|-----------|-----------------------------|
| 🕈 Planning 🛛 🍰 R                                                                 | elease Orders <sup>0</sup>    | Lost from Sto                                              | ick 🍰 Relea                                              | se History 🛛 🖩 I                         | nventory Co       | unt           |           | ▼ Show filters              |
| 😫 Storage                                                                        |                               |                                                            |                                                          | Brindisi - UNHR                          | D Warehouse       | 1 (Storage) ≽ |           | 수 노르다                       |
| Brindisi - UNHRD<br>Warehouse 1 (Stora<br>San Vito - UNHRD<br>Warehouse 2 (Stora | ge) <b>98</b><br>ge) <b>9</b> | ✓ ■ BDS-133<br>1: Health- KIT DEC<br>■ 0-0°C ■<br>III Show | 39 UNFPA<br>INITE 80<br>Disposition /<br>Register Losses | 0 Each 200.0 kg 1.00<br>Register Damages | m <sup>2</sup> jk | ✓ ■ BDS-134   | 12 💄 UNIC | CEF                         |
| 1. Transshipment P                                                               | oint                          |                                                            | ✓ Release to C                                           | ustomer                                  |                   |               |           |                             |
| Customer Addre                                                                   | ss                            | BDS-1374                                                   | AECID                                                    | 🛔 OCHA Wareł                             | nouse             | BDS-1377      |           | ♣ Rome Fiumicino<br>Airport |

#### Clicking on the option "Release to Customer," the following window will appear:

| Transport Company or Organization Release                              | ed to                                            |                      | Actual Date of Release                               | •                             |                                 |
|------------------------------------------------------------------------|--------------------------------------------------|----------------------|------------------------------------------------------|-------------------------------|---------------------------------|
| Transport Company                                                      |                                                  | *                    | 21/Jan/2025                                          |                               |                                 |
| Document Number                                                        |                                                  |                      | Actual Person Items R                                | elease to                     |                                 |
| Document Number (e.g. waybill)                                         |                                                  |                      | Driver Contact                                       |                               | *                               |
| Receiving Organization Contact                                         |                                                  |                      | How was reception ve                                 | rified?                       |                                 |
| ACTED - RACHAEL PARKES                                                 |                                                  |                      | Goods Received Doc                                   | ument verifies reception      |                                 |
| Additional details                                                     |                                                  |                      |                                                      |                               |                                 |
| Transporter truck type, plate number etc.                              |                                                  |                      |                                                      |                               |                                 |
|                                                                        |                                                  |                      |                                                      |                               |                                 |
| Consignment Line                                                       | Quantity In Stock                                | Released<br>Conditio | d In Good                                            | Released In Bad<br>Conditions | Remaining Quantity              |
| Consignment Line<br>BDS-1392- 1: CCCM - Laptop 🌻                       | Quantity In Stock<br>14 Bulk (kg)<br>in Bag/Sack | Release<br>Conditio  | d In Good<br>ons ∝ reset quantities                  | Released In Bad<br>Conditions | Remaining Quantity<br>OBulk (kg |
| Consignment Line BDS-1392- 1: CCCM - Laptop ? Print Goods Release Note | Quantity In Stock<br>14 Bulk (kg)<br>in Bag/Sack | Release<br>Conditio  | d In Good<br>ons x reset quantities<br>and Bulk (kg) | Released In Bad<br>Conditions | Remaining Quantity<br>OBulk (kg |

# Transport<br/>Company or<br/>Organization<br/>released to:Insert either the name of the organization receiving the items or<br/>the name of the transport company picking up the items on behalf<br/>of the receiver.Actual Date of<br/>Release:Provide the actual date of release of the items.Document<br/>Number:<br/>number- for example, Waybill # or GRN #Insert the name of the organization's representative receiving the<br/>items or the name of the driver of the transport company.Receiving<br/>Organization<br/>contact:Provide the contact details of the organization that received the<br/>consignment.

How was the reception verified: signed Waybill). This explains how the RITA operator confirmed that the customer has received their items, either verbally by Phone, in writing by email, or through a Goods Received Document (this can be a signed Waybill).

Additional Any additional information, such as transport type, truck plate number, etc., that the operator may want to type for the release.

After completing the fields, click '**Release Goods**'' to confirm the final release of the cargo to the customer.

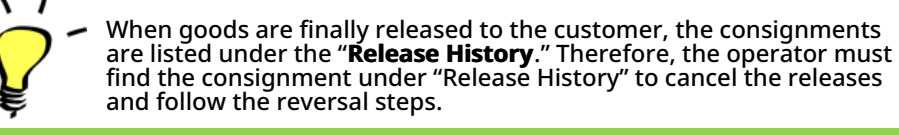

## **Print Goods Release Note**

Rita allows users to automatically print the "**Goods Release Note**" from the system. This note acts as an official record confirming the release of a shipment to the final customer. It includes all relevant details of the shipment provided by the RITA operator at the time of release outlined below:

- Description of items being released, including quantity, units, weight, volume, and value
- Exact date when the items were handed over to the final customer.
- Details of the person or organization receiving the goods
- Signature of responsible parties, including both service provider and receiving organization.
- Document Number (if any) manually entered by the service provider at the time of release.
- When the RITA operator checks the box to print the released goods, the system automatically generates a goods release note number, which is then printed.

## Release Details for Consignment: BDS-1392, from Brindisi - UNHRD Warehouse 1 (Storage)

| Transport Company or Organization Release | d to                        |                     | Actual Date of Release |                               |                    |
|-------------------------------------------|-----------------------------|---------------------|------------------------|-------------------------------|--------------------|
| Transport Company                         |                             | *                   | 21/Jan/2025            |                               |                    |
| Document Number                           |                             |                     | Actual Person Items Re | lease to                      |                    |
| Document Number (e.g. waybill)            |                             |                     | Driver Contact         |                               | $\approx$          |
| Receiving Organization Contact            |                             |                     | How was reception ver  | ified?                        |                    |
| ACTED - RACHAEL PARKES                    |                             |                     | Goods Received Docu    | ument verifies reception      |                    |
| Additional details                        |                             |                     |                        |                               |                    |
| Transporter truck type, plate number etc. |                             |                     |                        |                               |                    |
| Consignment Line                          | Quantity In Stock           | Release<br>Conditio | d In Good              | Released In Bad<br>Conditions | Remaining Quantity |
| BDS-1392- 1: CCCM - Laptop 🥊              | 14 Bulk (kg)<br>in Bag/Sack | 14                  | ≓ Bulk (kg)            |                               | OBulk (kg)         |
| Print Goods Release Note                  |                             |                     |                        |                               |                    |
| Cl                                        | ose Dialog                  |                     |                        | Release Go                    | oods               |

| <b>BRITA</b> |              |                                                                                                    | Goods I      | Released No            | ote         | https://rita.logcluster.org<br>rita.global@wfp.org |                                                                                  |
|--------------|--------------|----------------------------------------------------------------------------------------------------|--------------|------------------------|-------------|----------------------------------------------------|----------------------------------------------------------------------------------|
|              | きを           | Relevand a:<br>Brindisi - UNHRD Warchouse 1 (Storage)<br>Italy - Puglia - Brindisi<br>Imagori Congasy or Ogenantes (Edused to<br>UNWEPT Transporter<br>Addisord stats<br>Jhon Mattew |              | Education<br>24/Nov/20 | 122         |                                                    | Goods Belowed Nite Natebook<br>Austral Presses Insen Robust to<br>Yuliya Petrova |
|              |              |                                                                                                    |              |                        |             |                                                    |                                                                                  |
| 084-0028-1   | RUTT d'o     | -                                                                                                    | 30 Eachted   | 30 None Leonetic)      | 1500 kg     | 1.50 m²                                            |                                                                                  |
| CM44005-2    | Tent         |                                                                                                    | 10 Kimiled   | 10 None Leone(v)       | 1000 kg     | $3.10\ m^3$                                        |                                                                                  |
| BON6-6025-3  | Digitizity K | in (damaged)                                                                                                    | 16/Each(r)() | 2 Bag/Sack(s)          | 320 kg      | 0.40 m <sup>4</sup>                                |                                                                                  |
| ROM-6005-3   | Digitally K  | in .                                                                                                    | 104 Eacherd  | 10 RegSaul(s)          | 2890 kg     | 2.60 m <sup>3</sup>                                |                                                                                  |
|              |              |                                                                                                    |              |                        | -           |                                                    |                                                                                  |
| Released by  | (service p   | reskej                                                                                                    |              | Released to tra        | critika org | ani/splice)                                        |                                                                                  |
| Date         |              |                                                                                                    |              | Date                   |             |                                                    |                                                                                  |
| Lisene       |              |                                                                                                    |              | 1/1                    |             |                                                    | ())<br>())                                                                       |

`Ç\_-

RITA Operators can also generate automatic Goods Release Notes from the "Release History" tab in the Stock Management screen. Please refer to "Release History."

## **Print Stock Card**

Click on "Options" and select "Print Stock Card" from the dropdown menu

|                 | Brindisi - UNHRD Warehouse 1 (Storage) ≽ 💠 🗠 🖽 |                     |                                         |                    |                             |                                         |                                      |        |  |
|-----------------|------------------------------------------------|---------------------|-----------------------------------------|--------------------|-----------------------------|-----------------------------------------|--------------------------------------|--------|--|
| Storage<br>Area | Consign<br>Number                              | Product<br>Category | Description                             | Inventory<br>Units | Handling<br>Units           | Total<br>weight<br>(kg)                 | Total<br>volume<br>(m <sup>3</sup> ) |        |  |
|                 | ✓ BDS-<br>1097-1                               | Shelter             | Door<br>210cm(length)<br>x80cm(breadth) | 29.0 Each          | Show Dispos<br>Register Dar | Show Disposition<br>Register Damages    |                                      |        |  |
|                 | ✓ BDS-<br>1097-2                               | Shelter             | Window<br>60cm(Length)x<br>60cm(bredth0 | 108.0 Each         | Register Los                | ses<br>to Customer<br>is consignment to | an other location                    | Option |  |
|                 | ✓ BDS-<br>1097-3                               | Shelter             | Timber 2/4                              | 704.0 Each         | Move the Print Stock (      | is line item to an<br>Card (en)         | other location                       | Option |  |

- The "**Print Stock Card**" option automatically enables the RITA operators to produce Stock Cards from RITA. A stock card is a physical record used to track the movements of specific items in and out of the warehouse.
- Stock cards are specific to each line item, and the QR code enables access to full consignment details.

|     | Consignment<br>BDDS-1<br>Description<br>Shelter - D<br>Packaging<br>1 Each / Not | Brind<br>Line Ser<br>097-1 FH<br>oor 210cm(length)<br>me/Loose | STOCK<br>disi - UNHRD W<br>sder Contact<br>II 360 / Emmanue<br>x80cm(breadth) | Varehouse 1 (Sto   | Receiver Co<br>FHI 360 / | rita.g   | o<br>lobal@wfp.or |
|-----|----------------------------------------------------------------------------------|----------------------------------------------------------------|-------------------------------------------------------------------------------|--------------------|--------------------------|----------|-------------------|
| e N | lovement (Receive /                                                              | Document number                                                |                                                                               | Inventory quantity |                          | Store    | keeper            |
|     | Damage / Loss /<br>Found )                                                       | Reports )                                                      | In (+)                                                                        | Out (-)            | Balance (=)              | Initials | Signature         |
| +   |                                                                                  |                                                                |                                                                               |                    |                          |          |                   |
|     |                                                                                  |                                                                |                                                                               |                    |                          |          |                   |
|     |                                                                                  |                                                                |                                                                               |                    |                          |          |                   |
| +   |                                                                                  |                                                                |                                                                               |                    |                          |          |                   |
| +   |                                                                                  |                                                                |                                                                               |                    |                          |          |                   |
| -   |                                                                                  |                                                                |                                                                               |                    |                          |          |                   |
|     |                                                                                  |                                                                |                                                                               |                    |                          |          |                   |
|     |                                                                                  |                                                                |                                                                               |                    |                          |          |                   |

The following are the details listed on the stock card form:

- Consignment number and line-item number.
- Sending and receiving organization details.
- Item description such as its name, product category, unit quantity and packaging, batch number, temperature range, and dangerous goods identification (if any).
- The dates on which the inventory transactions (such as receiving, dispatching, releasing, damage loss, found) occur.

- Any document number such as waybill, goods received/released note, or damage/loss report.
- Quantity of stock added or removed from the inventory and balance quantity after each transaction
- Initials/Signature of the storekeeper or any authorized personnel.

# **Release Orders**

#### **Release Order Form**

The **"Release Order Form (ROF)"** is a standardized document that must be completed by any organization requesting cargo release from a storage location managed by the Logistics Cluster (including requests for transporting cargo to the final destination).

Users can submit release requests by email or through RITA's online platform. The online ROF can be shared with any party using a <u>link</u> or can be found on each country's website.

#### **Online Release Orders**

Upon receipt of the online release order form, a notification will be displayed on the "Release Order" tab under the "Stock Management" screen.

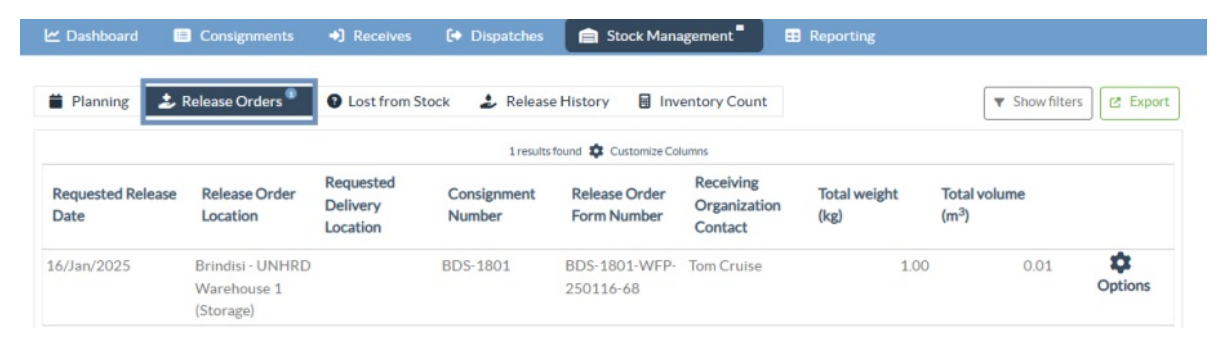

After clicking the "Release Order" tab, the operator will have four options, which are explained below:

|                               | \$      |
|-------------------------------|---------|
|                               | Options |
| Reject Release Order          |         |
| Accept & Release              |         |
| Accept & Transfer             |         |
| Print Release Order Form (en) |         |

#### **Reject Release Order**

Click on the option and select "Reject Release Order" from the dropdown menu:

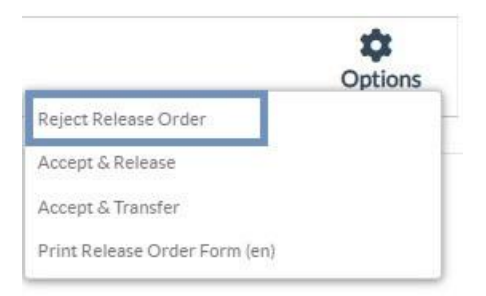

A dialog box appears. Under the comment section, the operator must provide a valid reason for rejecting the release request and click on "**Reject Release Order**."

**Note:** The person who submitted the online release order will be notified when the release order is rejected, and notes on the rejection will be included.

| Reject Release Order for Consignment | ×                    |
|--------------------------------------|----------------------|
| Comments                             |                      |
| Please enter reason for cancellation |                      |
|                                      |                      |
| Close Dialog                         | Reject Release Order |

#### Accept & Release

RITA operator should select the option "**Accept and Release**" to approve the release request of the cargo from any given warehouse.

|                               | -       |
|-------------------------------|---------|
|                               | Options |
| Reject Release Order          |         |
| Accept & Release              |         |
| Accept & Transfer             |         |
| Print Release Order Form (en) |         |

A box will appear where the operator should enter the following details:

- The transport company or organization to which the cargo is released.
- The actual date of release.
- The document number.
- The exact person to whom the items are released.
- Documents verifying reception.
- Any additional details the operators may want to include.
- Print Goods Release Note

For guidance on filling in the release details, please refer to paragraph **Release to Customer**" under the chapter Stock Management- "<u>Planning.</u>"

| Release Details for Con                   | signment: BDS-139 | 92, from l | Brindisi - UN          | HRD Warehouse            | e 1 (Storage) ×    |
|-------------------------------------------|-------------------|------------|------------------------|--------------------------|--------------------|
| Transport Company or Organization Release | d to              |            | Actual Date of Release | •                        |                    |
| Transport Company                         |                   | *          | 21/Jan/2025            |                          |                    |
| Document Number                           |                   |            | Actual Person Items R  | elease to                |                    |
| Document Number (e.g. waybill)            |                   |            | Driver Contact         |                          | $\approx$          |
| Receiving Organization Contact            |                   |            | How was reception ve   | rified?                  |                    |
| ACTED - RACHAEL PARKES                    |                   |            | Goods Received Doc     | ument verifies reception |                    |
| Transporter truck type, plate number etc. |                   | Delesso    | dia Cand               |                          |                    |
| Consignment Line                          | Quantity In Stock | Conditio   | DNS × reset quantities | Conditions               | Remaining Quantity |
| BDS-1392- 1: CCCM - Laptop 🕊              | 14 Bulk (kg)      | 14         | Z Bulk (kg)            |                          | OBulk (kg)         |
|                                           | in Bag/Sack       |            |                        |                          |                    |
| Print Goods Release Note                  |                   |            |                        |                          |                    |
| CI                                        | ose Dialog        |            |                        | Release G                | oods               |

#### Accept & Transfer

When the release request involves transportation to a destination, the RITA operator must select the "Accept & Transfer" option.

|                               | \$      |
|-------------------------------|---------|
|                               | Options |
| Reject Release Order          |         |
| Accept & Release              |         |
| Accept & Transfer             |         |
| Print Release Order Form (en) |         |

A box appears displaying all the planned journeys, and the operator needs to assign the released item to the journey designated for the transport. Note: The operator must first plan a journey in the "Dispatches" screen (For instructions on adding a new journey, please refer to "**Planning and Managing a Journey**." under Dispatches.

#### **Print Release Order Form**

- The print release order option enables the RITA operator to print the release request form submitted by the customer online.
- Click on Options and select '**Print Release Order Form**" from the drop-down menu.

| e perorio |
|-----------|
|           |
|           |
|           |
|           |

The details in the release order form include the following:

- Release order number generated automatically from RITA.
- Requested release date of the items.
- Requested release location
- Receiver organization name.
- Product description, such as consignment number and line-item number, product category, item name, packaging units, weight, volume, quantity requested for the release, total volume, and weight.
- Name of the preparer.

| LOGISTICS<br>CLUSTER                         | Release Ord                                                              | https://rita.logcluster.org<br>rita.global@wfp.org               |                                                                                                    |                        |                        |  |
|----------------------------------------------|--------------------------------------------------------------------------|------------------------------------------------------------------|----------------------------------------------------------------------------------------------------|------------------------|------------------------|--|
|                                              | Release Order Number B                                                   | DS-1801-WFP-250                                                  | 116-68                                                                                               |                        |                        |  |
|                                              | Requested Release Date Ja                                                | n 16, 2025                                                       |                                                                                                    |                        |                        |  |
|                                              | Requested Release Location B                                             | rindisi - UNHRD W                                                | /arehouse 1 (Storage)                                                                                |                        |                        |  |
|                                              | Requested Delivery Location                                              |                                                                  |                                                                                                    |                        |                        |  |
|                                              | Receiver U                                                               | nited Nations World                                              | d Food Programme - To                                                                                | m Cruise               |                        |  |
|                                              | Requested Rel<br>Sender Organization: United Nat                         | ease Items<br>ons World Food Prog                                | ramme                                                                                                |                        |                        |  |
| Description<br>DS-1801-1: Nutrition - Test   | Requested Rel<br>Sender Organization: United Nat<br>Days in Stock<br>16  | ease Items<br>ons World Food Prog<br>Inventory Units<br>10 Each  | ramme<br>Handling Units T<br>1 Box/Carton<br>1.0 kg / Box/Carton                                     | 'otal weight<br>1.0 kg | Total volume<br>0.01 m |  |
| Description<br>DS-1801-1: Nutrition - Test   | Requested Rel<br>Sender Organization: United Nat<br>Days in Stock<br>16  | ease Items<br>ons World Food Prog<br>Inventory Units<br>10 Each  | Handling Units 7<br>1 Box/Carton<br>1.0 kg / Box/Carton<br>0.01 m <sup>3</sup> / Box/Carton          | otal weight<br>1.0 kg  | Total volume<br>0.01 m |  |
| Description  <br>DS-1801-1: Nutrition - Test | Requested Rel<br>Sender Organization: United Nat<br>Days in Stock<br>16  | ease Items<br>ons World Food Progr<br>Inventory Units<br>10 Each | Tamme<br>Handling Units T<br>1 Box/Carton<br>1.0.8g/ Box/Carton<br>0.01 m <sup>3</sup> / Box/Carton  | otal weight<br>1.0 kg  | Total volume<br>0.01 n |  |
| Description                                  | Requested Rel<br>Sender Organization: United Nat<br>Days in Sirock<br>16 | asae Items<br>ons World Food Progg<br>Inventory Units<br>10 Each | Tamme<br>Handling Units 7<br>1 Box/Carton<br>1.0.8g/ Box/Carton<br>0.01 m <sup>3</sup> / Box/Carton  | otal weight<br>1.0 kg  | Total volume<br>0.01 r |  |
| Description                                  | Requested Rel<br>Sender Organization: United Nat<br>Days in Stock<br>16  | ease Items<br>ons World Food Prog<br>Inventory Units<br>10 Each  | Tamme<br>Handling Units T<br>1 Box/Carton<br>1.0 kg / Box/Carton<br>0.01 m <sup>3</sup> / Box/Carton | otal weight<br>1.0 kg  | Total volume           |  |

**User notification system:** When users request cargo release through manual or online ROF, alert emails will be sent to requestors and RITA operators, alerting key personnel and documenting the workflow.

#### **Manual Release Form**

Users can also submit an email containing an Excel attachment to request the release of their cargo. In these cases, the operator can facilitate the release through the Stock Management-"Planning" page. For detailed instructions on how to process the release, please refer to the section titled "Release to Customer" in the Stock Management chapter under "Planning."

# Lost from Stock

If cargo is reported as lost during storage, at a transshipment point, or after it has been delivered to the customer's address, it will be classified as "Lost from Stock." To register the loss, users should navigate to the Stock Management tab and click "Lost from Stock."

| 🗠 Dashboard | Consignments     | Receives        | 6   | Dispatches  | 📄 St    | ock Management  | Reporting |
|-------------|------------------|-----------------|-----|-------------|---------|-----------------|-----------|
| Hanning     | 2 Release Orders | ? Lost from Sto | ock | 🍰 Release H | History | Inventory Count |           |

The RITA operator has two options regarding this process.

**Option 1:** The "**Cancel**" option enables the RITA operator to cancel previously registered losses.

**Option 2:** "**Print Loss Report**" allows the RITA operator to automatically generate forms for the registered lost items in the consignment. A loss report can be generated immediately upon registration of the lost items. Refer to "Print Loss Report" under the stock management-planning chapter.

| 曽 Planning 🏼 🍰 F   | Release Orders <sup>1</sup> | ? Lost from S         | tock 🌛 Rele         | ase History           | Inventory Count            |                      | ▼ Show filters                    | 🕑 Export |
|--------------------|-----------------------------|-----------------------|---------------------|-----------------------|----------------------------|----------------------|-----------------------------------|----------|
|                    |                             |                       | 63 resu             | Its found 🔹 Customize | Columns                    |                      |                                   |          |
| Loss Reported Date | Loss Reported<br>Location   | Consignment<br>Number | Product<br>Category | Description           | Inventory Unit<br>Quantity | Total weight<br>(kg) | Total volume<br>(m <sup>3</sup> ) |          |
| 21/Jan/2025        | Brindisi -<br>UNHRD         | BDS-1395              | Education           | school books          | 2 Each                     | 0.4                  | 4 0.01                            | Ontions  |
|                    | Warehouse 1<br>(Storage)    |                       |                     |                       |                            | Cancel               | int Loss Report (en)              |          |

## **Cancel Losses**

The operator can cancel the losses previously registered as "items found." The steps to Cancel Losses are listed below:

Step 1: Click the "Lost from Stock" tab on the "Stock Management" page.

**Step 2:** Use the "**Show Filter**" option in the top right section to find the consignment that must be canceled. The operator can search the consignment by its number, actual date of dispatch receipt, or actual date of receipt, or by providing any other details of the consignment in the search box.

| 曽 Planning 🏾 🍰 Release Order | s <sup>0</sup> O Lost from Stock & Release History | Inventory Count | Hide filters     Export     S |
|------------------------------|----------------------------------------------------|-----------------|-------------------------------|
| Consignment Number           | Search                                             | Date of Cancel  |                               |
| Consignment Number           | Search among relevant properties                   | From Date       | To Date                       |

Step 3: Click on the "Options" tab towards the right end of the selected consignment and

#### select the option "**Cancel**".

| Loss Reported Date | Loss Reported<br>Location | Consignment<br>Number | Product<br>Category | Description  | Inventory Unit<br>Quantity | Total weight<br>(kg) | Total volume<br>(m <sup>3</sup> ) |         |
|--------------------|---------------------------|-----------------------|---------------------|--------------|----------------------------|----------------------|-----------------------------------|---------|
| 21/Jan/2025        | Brindisi -<br>UNHRD       | BDS-1395              | Education           | school books | 2 Each                     | 0.4                  | 0.01                              | Options |
|                    | Warehouse 1               |                       |                     |              |                            | Cancel               | (                                 |         |
|                    | (Storage)                 |                       |                     |              |                            | 🖽 Pri                | nt Loss Report (en)               |         |
|                    |                           |                       | 100 C               |              |                            |                      |                                   |         |

**Step 4:** A box appears that allows the operator to provide the details such as quantity of items found, report number, and comments if any. Further the operator must click on the "**Cancel**" button to confirm the cancellation of losses registered for the selected consignment. By doing so, the items will move back as "**Stock on Hand**' under the "Dispatches" screen.

| Cancel Registered Los<br>1 (Storage)             | ses for BDS-1395 | Education - scho | ool books - at Brindi | si - UNHRD Warehouse, |
|--------------------------------------------------|------------------|------------------|-----------------------|-----------------------|
| Date of Cancel<br>21/Jan/2025                    |                  | Found Rep        | ort Number            |                       |
| Comments<br>Please enter reason for cancellation |                  |                  |                       |                       |
| Consignment Line                                 | Reported Lost    | Weight           | Volume                | Found                 |
| 1: Education - school books                      | 2 Each           | 0.4 kg           | 0.01 m <sup>3</sup>   | 2                     |
|                                                  | Close Dialog     |                  | e Ca                  | ncel Loss             |

Note: The details and quantity of the found items will be highlighted in red within the loss report, located just below the lost item details for the respective consignment.

|                    |                                    | Sender Organization<br>United Nations Popul | ation Fund                 |                           |                      |        |                     |              |
|--------------------|------------------------------------|---------------------------------------------|----------------------------|---------------------------|----------------------|--------|---------------------|--------------|
| Transport Losses   | Loss Report Number                 |                                             | Loss Reported Date         |                           | Loss Reported Locati | ion    |                     |              |
| E1/20/2 E1         | IN-1812402-00009                   |                                             | 23/Jan/2025                |                           | San Vito - UN Camp   |        |                     |              |
| 님께졌음               | Route                              |                                             | Waybill Number             |                           | Plate No.            | Tra    | nsport Company      |              |
| NG 33 4 8          | Brindisi - UNHRD Warehouse 1 - San | i Vito - UN Camp                            | WB-002962                  |                           | ABCD                 | 18     | 38                  |              |
|                    |                                    |                                             |                            |                           |                      |        |                     |              |
| Consignment Descr  | ription                            |                                             | Inventory Unit<br>Quantity | Handling Unit<br>Quantity | Condition            | Weight | Volume              | Value        |
| BDS-1339-1 Health  | h - KIT DE DINITE                  |                                             | 500 Each                   | 500 Box/Carton            | Good Condition       | 125 kg | 0.63 m <sup>3</sup> | \$ 12,500.00 |
| Cargo Reported Fou | ind on Date:14/Feb/2025            |                                             |                            |                           |                      |        |                     |              |
| BDS-1339-1 Health  | h - KIT DE DINITE                  |                                             | 500 Each                   | 500 Box/Carton            | Good Condition       | 125 kg | 0.63 m <sup>3</sup> | \$ 12,500.00 |
|                    |                                    |                                             | Found Comments             |                           |                      |        |                     |              |
|                    |                                    |                                             |                            |                           |                      |        |                     |              |
|                    |                                    |                                             |                            |                           |                      |        |                     |              |
| Prepared by        |                                    |                                             | Approv                     | ad by                     |                      |        |                     |              |

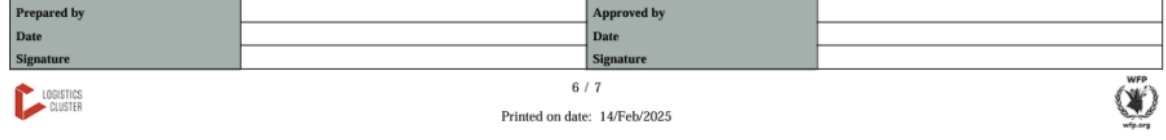

# **Release History**

The "**Release History**" page provides a comprehensive overview of all consignments that have been either partially or fully released to the final customer.

In the history tab, you will find a list of all consignments and their release details recorded by the RITA operator during the cargo release process. This information includes the actual release date, release location, organization, the individual who received the release, the document reference number (if entered manually), and the goods release note number (if it was automatically generated by RITA).

The operator can use the "**Show Filter**" feature to locate specific released consignments. Additionally, they have the option to export the details to Excel format via the "**Export**" function.

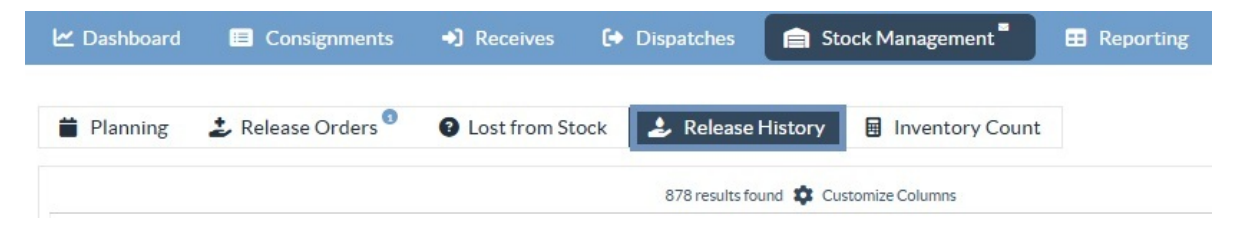

## **Cancel Release**

The operator has the option to reverse the release made. To do so, follow the steps below: **Step 1:** Click on "Release History" under the Stock Management page

**Step 2:** Use the "**Show Filter**" option in the top right corner, to find consignments requiring reversal on a specific release date.

| Consignment Number | Search                           | Actual Date of Release |         |
|--------------------|----------------------------------|------------------------|---------|
| Consignment Number | Search among relevant properties | From Date              | To Date |
|                    |                                  |                        |         |

**Step 3:** To reverse the consignment back to stock, click **'Options**" and select "**Cancel Release**" from the drop-down menu.

| 🗠 Dashboard               | Consignments   | • Receive                                      | s 🚺 Di                                            | spatches                                   | 📄 Stock         | Managemen                           | t <b>.</b> .       | Reporting            |                                                                                                 |          |
|---------------------------|----------------|------------------------------------------------|---------------------------------------------------|--------------------------------------------|-----------------|-------------------------------------|--------------------|----------------------|-------------------------------------------------------------------------------------------------|----------|
| Planning                  | Release Orders | E Lost from                                    | n Stock                                           | 🖢 Release H                                | listory         | Inventory                           | Count              |                      | ▼ Show filters                                                                                  | 🕑 Export |
|                           |                |                                                |                                                   | 878 results four                           | nd 🏟 Custom     | ize Columns                         |                    |                      |                                                                                                 |          |
| Actual Date of<br>Release | Consignments   | Released<br>at                                 | Transp<br>Compa<br>or<br>Organi<br>Released<br>to | Actual<br>Person<br>Items<br>Release<br>to | Docum<br>Number | Goods<br>Released<br>Note<br>Number | Additio<br>details | Total weight<br>(kg) | Total volume<br>(m <sup>3</sup> )                                                               |          |
| 17/Jan/2025               | BDS-1106       | OCHA<br>Warehous<br>e<br>(Customer<br>Address) | LTI                                               | 99988822<br>2                              | 11122           | OUT-<br>1816896-<br>00039           | 10 mt<br>TRUCJ     | 1,500.00             | D 3.2<br>Disposition<br>posignment Report (en)                                                  | Options  |
| 17/Jan/2025               | BDS-1807       | OCHA<br>Warehous<br>e<br>(Customer             | LTI                                               | 99988822<br>2                              | 11122           | OUT-<br>1816896-<br>00037           | 10MT<br>TRUCK      | Cance<br>Cance       | eporte de Envilos (es)<br>istorique de la DSL (fr)<br>il Release<br>int Goods Release Note (en) |          |

**Step 4:** A box with the details will appear on the screen. The operator must confirm the details of the consignment and provide a reason for the cancellation. Finally, click on "**Delete**" to confirm the cancellation of the release. By doing this, the selected release will be canceled and returned to "**Stock on Hand**."

| Cancel Release from location OCHA Warehouse (C       | ustomer Address) at 17/Jan/2025 ×          |
|------------------------------------------------------|--------------------------------------------|
| Please enter reason for cancellation                 |                                            |
| Reason for Cancellation                              |                                            |
| Transport Company or Organization Released to        | Actual Date of Release                     |
| LTI 🛛 🕹                                              | 17/Jan/2025                                |
| Document Number                                      | Actual Person Items Release to             |
| 11122                                                | 999888222 😵                                |
| Receiving Organization Contact                       | How was reception verified?                |
| United Nations World Food Programme - Emmanuel Peter | Goods Received Document verifies reception |
| Additional details                                   |                                            |
| 10 mt TRUCJ                                          |                                            |
|                                                      |                                            |
| Consignment Line                                     |                                            |
| 1: Nutrition - RUTF                                  | 15000 Each in Box/Carton                   |
| Close Dialog                                         | a Delete                                   |

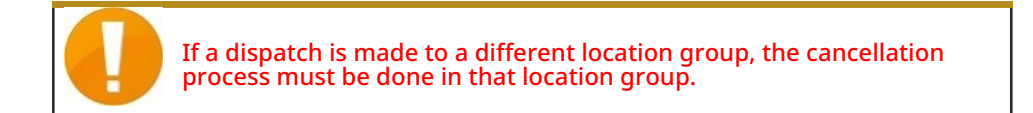

# **Inventory Count**

This function enables RITA users to directly conduct and manage physical inventories through RITA. Simply click on "**Inventory Count**" from the "Stock Management Tab."

| 🗠 Dashboard | Consignments                | Receives          | Dispatches   | 📄 Sto   | ck Management   |
|-------------|-----------------------------|-------------------|--------------|---------|-----------------|
|             |                             |                   |              |         |                 |
| 📋 Planning  | Release Orders <sup>3</sup> | 2 Lost from Store | ck 🌛 Release | History | Inventory Count |

In the "Inventory Count" tab, operators will by default see a list of all past inventories that were conducted and are able to print the results of those inventories. The "**Show filters**" option assists RITA operators in easily searching for past inventories and generating historical records using consignment number, date of inventory count, and other relevant properties.

## **Print Inventory Count Sheet**

This option enables RITA operators to print the inventory count sheet containing the list of items located at any warehouse location requiring a physical inventory. Printing the inventory count sheet enable warehouse or project managers to conduct a direct "offline" inventory using printed sheets.

| Print Inventory Count Sheet                              | ×                           |
|----------------------------------------------------------|-----------------------------|
| Location of Inventory Count                              |                             |
| Brindisi - UNHRD Warehouse 1 (Storage) Puglia - Brindisi |                             |
| Blind Count                                              |                             |
| Close Dialog                                             | Print Inventory Count Sheet |

The printed inventory form has a feature called **Blind Count**", clicking on which, the managers can only print the list of consignment line items stored in the warehouse without the item count.

| Autor Count Sheet     Muture Locates Nare<br>Brindle's Salenia Alarest     Muture Locates Nare<br>Brindle's Salenia Alarest     Muture Locates Nare<br>Brindle's Salenia Alarest     Muture Locates Nare<br>Brindle's Salenia Alarest     Muture Locates Nare<br>Brindle's Salenia Alarest       Toronto     Image: Count of the Count of the Count of                                                                                                    | Inventory Count Sheet       https://tital.ogd/user         bittps://tital.ogd/user       Bittps://tital.ogd/user         Brends       Bittps://tital.ogd/user         Brends       Bittps://tital.ogd/user                                                                                                    |                                                                                                    |                |                 |                    |               |                     |                                                    |  |
|----------------------------------------------------------------------------------------------------|----------------------------------------------------------------------------------------------------|----------------------------------------------------------------------------------------------------|----------------|-----------------|--------------------|---------------|---------------------|----------------------------------------------------|--|
| Bur Physical Instancy Conduction         Year Automation         Section Name         Section Name         Section Name           Brindial - Salento Alioptori         Brindial - Salento Alioptori         TRAINING (RETAR<br>Retaring         Training of Conduction         Training of Conduction         Training of Condu                                                                                                    | Imp Physical Instaty Candered         Wardwas London Name         Paper 1           Brandla         Brandla         Brandla         Brandla         Brandla           TRAINING (RT)           Construction         Construction         TRAINING (RT)           Construction         Construction                                                                                                    | <b>†</b> RITA                                                                                                    | Inv            | entory C        | ount Sheet         |               |                     | https://rita.logcluster.org<br>rita.global@wfp.org |  |
| Briedlei - Salento Akrpert         TRAINING (RETA2           Briedlei - Salento Akrpert         Test Salento Akrpert         Test Salento Akrpert           Description         Consequence         Description         Consequence           Description         Consequence         Description         Consequence           Field Search - Salento Akrpert         Description         Consequence         Consequence           Field Search - Salento Akrpert         Description         Consequence         Consequence           Capadia - Made         Description         Description         Consequence           Capadia - Made         Description         Description         Description           Capadia - Made         Description         Description         Description           Capadia - Made         Description         Description         Description           Capadia - Made         Description         Description         Description           Capadia - Made         Description         Description         Description           Capadia - Made         Description         Description         Description           Capadia - Made         Description         Description         Description           Capadia - Description         Description         Description         Descripti                                                                                                    | Brindist - Salento Atrport         TRAINING (RT)           Retarks         Descriptions         Descriptions         TRAINING (RT)           Retarks         Cast general         Cast general <td< td=""><td>Date Physical Inventory Conducted</td><td></td><td>Warehose Loc</td><td>cation Name</td><td></td><td></td><td>Project Name</td></td<>                                                                                                    | Date Physical Inventory Conducted                                                                                                    |                | Warehose Loc    | cation Name        |               |                     | Project Name                                       |  |
| Intervise     International Organization for Migration       Descriptions     Conseguence       ACTED       Feed Sectify - food parent     Exposition       Consequence     Exposition       Consequence     Exposition       Consequence     Exposition       Consequence     Exposition       Consequence     Exposition       Consequence     Exposition       Consequence     Exposition       Exposition     Exposition       Exposition     Exposition                                                                                                    | Internal         Total Construct         Total Construct           Access         Access         Construction         Construction         Construction           Field Security - Soul parent         ACCESS         Construction         Construction         Construction           Field Security - Soul parent         RDS 1200-1         Image: Source Construction         Construction         Construction           Canadia Operation - Made         RDS 1200-1         Image: Source Construction         Image: Source Construction         Construction           Canadia Operation - Made         RDS 1200-1         Image: Source Construction         Image: Source Construction         Image: Source Constet Construction                                                                                                    | ĺ                                                                                                    |                | Brindisi - Sale | ento Airport       |               |                     | TRAINING (RITA2)                                   |  |
| International Organization for Migration         International Organization for Migration           Read-read spectra freedom         Montany freedom         Montany freedom           Read-read spectra freedom         Montany freedom         Montany freedom           Read-read spectra freedom         Montany freedom         Montany freedom           Read-read spectra freedom         Montany freedom         Montany freedom           Read-read spectra freedom         Montany freedom         Montany freedom           Read-read spectra freedom         Montany freedom         Montany freedom           Read-read spectra freedom         Montany freedom         Montany freedom           Read-read spectra freedom         Montany freedom         Montany freedom           Matter - Montany freedom         Montany freedom         Montany freedom           Matter - Montany freedom         Montany freedom         Montany freedom           Matter - Montany freedom         Montany freedom         Montany freedom           Matter - Montany freedom         Montany freedom         Montany freedom           Matter - Montany freedom         Montany freedom         Montany freedom           Matter - Montany freedom         Montany freedom         Montany freedom           Matter - Montany freedom         Montany freedom         Montany freedom </td <td>International Operation         International Operation         Internation operation         Internation operation         Internation operation         <thinternatioperation< th="">         Internatioperatioperation&lt;</thinternatioperation<></td> <td>Remarks</td> <td></td> <td></td> <td></td> <td></td> <td></td> <td></td> | International Operation         International Operation         Internation operation         Internation operation         Internation operation <thinternatioperation< th="">         Internatioperatioperation&lt;</thinternatioperation<>                                                                                                    | Remarks                                                                                                    |                |                 |                    |               |                     |                                                    |  |
| Description         Description         Description         Description           Description         Description <td co<="" td=""><td>International Organization for Migration           International Organization for Migration           International Organization for Migration</td><td></td><td></td><td></td><td></td><td></td><td></td><td></td></td>                                                                                                    | <td>International Organization for Migration           International Organization for Migration           International Organization for Migration</td> <td></td> <td></td> <td></td> <td></td> <td></td> <td></td> <td></td>                                                                                                    | International Organization for Migration           International Organization for Migration           International Organization for Migration |                |                 |                    |               |                     |                                                    |  |
| Description         Consideration         Description         Consideration           ACTED           Consideration         E05 189-1         Image: Consideration           Consideration         E05 189-1         Image: Consideration           Consideration         E05 189-1         Image: Consideration           Consideration         E05 189-1         Image: Consideration           Consideration         E05 189-1         Image: Consideration           Consideration         E05 189-1         Image: Consideration           Consideration         E05 189-1         Image: Consideration         Image: Consideration         Image: Con                                                                                                    | Description         Consignant         Consignant         Description         Consignant           ACTED           Find focation, find parent         HISS 1200 1         Image: Consignant         Image: Consignant           Consignant         HISS 1200 2         Image: Consignant           Consignant         HISS 1200 2         Image: Consignant           Consignant         HISS 1200 2         Image: Consignant         Image: Consignant           Consignant         HISS 1200 2         Image: Consignant         Image: Consignant         Image: Constent         Image: Consignant         Image: C                                                                                                    |                                                                                                    |                |                 |                    |               |                     |                                                    |  |
| ACTED           Ford Severity: Sold pared         KES 1891         Image: Sold pared         Image: Sold pared         Image: Sol                                                                                                    | ACTED           Fred Sweety: .564 percit         #05 1200.1                                                                                                    |                                                                                                    |                |                 | Consignment        | Cord conditio | n Damaged Condition | Comments                                           |  |
| ACCUED           Genet Organization         NSS 1280 1           Genet Organization         NSS 1280 1           Lightis - Mill         NSS 1280 1           Lightis - Mill         NSS 1280 1           Lightis - Mill         NSS 1280 1           Lightis - Mill         NSS 1280 1           Lightis - Mill         NSS 1280 1           Kardin - Skos         NSS 1280 1           Kardin - Skos </td <td>ACTED           ACTED           Constition of partial         Mission of partial           Constition of partial         Mission of partial           Constition of partial         Constition of partial           Constition of partial         Constition of partial           Constition of partial         Constition of partial           Constition of partial         Constition of partial           Constition of partial         Constition of partial           Constition of partial         Constition of partial           Constition of partial         Constition of partial           Constition of partial         Constition of partial           Constition of partial         Constition of partial           Mission of partial         Constition of partial           Mission of partial         Constition of partial           Mission of partial         Constition of partial           Mission of partial         Constition of partial         Constition of partial           Constrenged K- Acotecher of partid         <th col<="" td=""><td></td><td></td><td>ACT</td><td></td><td></td><td></td><td></td></th></td>                                                                                                    | ACTED           ACTED           Constition of partial         Mission of partial           Constition of partial         Mission of partial           Constition of partial         Constition of partial           Constition of partial         Constition of partial           Constition of partial         Constition of partial           Constition of partial         Constition of partial           Constition of partial         Constition of partial           Constition of partial         Constition of partial           Constition of partial         Constition of partial           Constition of partial         Constition of partial           Constition of partial         Constition of partial           Mission of partial         Constition of partial           Mission of partial         Constition of partial           Mission of partial         Constition of partial           Mission of partial         Constition of partial         Constition of partial           Constrenged K- Acotecher of partid <th col<="" td=""><td></td><td></td><td>ACT</td><td></td><td></td><td></td><td></td></th>                                                                                                    | <td></td> <td></td> <td>ACT</td> <td></td> <td></td> <td></td> <td></td>                                                                       |                |                 | ACT                |               |                     |                                                    |  |
| Field Search         B05 199 1           Capadits - Maxi         B05 199 2           Laplets - Militi         B05 197 2           Education Against Hunger         B05 197 3           Bradits - Boss         B05 197 3           Bradits - Boss         B05 197 3           Bradits - Boss         B05 197 3           Bradits - Boss         B05 197 3           Bradits - Boss         B05 197 3           Bradits - Boss         B05 197 3           Bradits - Boss         B05 197 3           Bradits - Boss         B05 197 3           Bradits - Boss         B05 197 3           Bradits - Boss         B05 197 3           Bradits - Boss         B05 197 4           Bradits - Boss         B05 197 4           Bradits - Boss         B05 197 4           Ped Secury - Soft Bashts         B05 197 4           Bradits - Boss         B05 198 4           Bradits - Boss         B05 198 4           Bradits - Boss         B05 198 4           Bradits - Boss         B05 198 4           Bradits - Boss         B05 198 4           Bradits - Boss         B05 198 4           Bradits - Boss         B05 198 4           Bradits - Boss         B05 198 4     <                                                                                                    | Field Search         R05 1289           General Operation         R05 1289           Lappies. Mark         R05 1287           Robit NUI         R05 1897           Robit NUI         R05 1897           Robit Nui         R05 1897           Robit Nuix Nuix Nuix Nuix Nuix Nuix Nuix Nuix                                                                                                    |                                                                                                    |                | ACI             | ED                 |               |                     |                                                    |  |
| Caractic Nate         International Organization         International Organization           States - Res         IDD - 148-1         IDD - 148-1           Caractic Nate         IDD - 148-1         IDD - 148-1           Reads - Max         IDD - 148-1         IDD - 148-1           Reads - Max         IDD - 148-1         IDD - 148-1           Reads - Max         IDD - 148-1         IDD - 148-1           Reads - Max         IDD - 128-1         IDD - 148-1           Cartholic Relief Services         IDD - 128-1         IDD - 148-1           Cartholic Relief Services         IDD - 148-1         IDD - 148-1           Reds - Max         IDD - 148-1         IDD - 148-1           Reds - Max         IDD - 148-1         IDD - 148-1           Reds - Max         IDD - 148-1         IDD - 148-1           Nation - Thorpark Spread         IDD - 148-1         IDD - 148-1           Nation - Thorpark Spread         IDD - 148-1         IDD - 148-1           Nation - Thorpark Spread         IDD - 148-1         IDD - 148-1           Nation - Thorpark Spread         IDD - 148-1         IDD - 148-1           Nation - Thorpark Spread         IDD - 148-1         IDD - 148-1           Nation - Thorpark Spread         IDD - 148-1         IDD - 148-1 <td>Cardial Josephin - May         Hot Hard         Hot Hard           Explain - Mail         Hot Hard         Hot Hard           Explain - Mail         Hot Hard         Hot Hard           Explain - Mail         Hot Hard         Hot Hard           Explain - Mail         Hot Hard         Hot Hard           Explain - Mail         Hot Hard         Hot Hard           Explain - Mail         Hot Hard         Hot Hard           Maxim - Max         Hot Hard         Hot Hard           Maxim - Max         Hot Hard         Hot Hard           Maxim - Maxima - Maxima - Monthal - Motor Hard         Hot Hard         Hot Hard           Maxima - Maxima - Maxima - Motor Hard         Hot Hard         Hot Hard           Maxima - Maxima - Maxima - Maxima - Motor Hard         Hot Hard         Hot Hard           Maxima - Maxima - Maxim</td> <td>Food Security - food parcel</td> <td></td> <td></td> <td>BDS 1240-1</td> <td></td> <td>_</td> <td></td>                                                                                                    | Cardial Josephin - May         Hot Hard         Hot Hard           Explain - Mail         Hot Hard         Hot Hard           Explain - Mail         Hot Hard         Hot Hard           Explain - Mail         Hot Hard         Hot Hard           Explain - Mail         Hot Hard         Hot Hard           Explain - Mail         Hot Hard         Hot Hard           Explain - Mail         Hot Hard         Hot Hard           Maxim - Max         Hot Hard         Hot Hard           Maxim - Max         Hot Hard         Hot Hard           Maxim - Maxima - Maxima - Monthal - Motor Hard         Hot Hard         Hot Hard           Maxima - Maxima - Maxima - Motor Hard         Hot Hard         Hot Hard           Maxima - Maxima - Maxima - Maxima - Motor Hard         Hot Hard         Hot Hard           Maxima - Maxima - Maxim                                                                                                    | Food Security - food parcel                                                                                                    |                |                 | BDS 1240-1         |               | _                   |                                                    |  |
| Lagents         Maximum         Maximum <t< td=""><td>Capital - India         Data - India           Bacatimi - State         BCS - 107-2           Bacatimi - State         BCS - 107-2           Bacatimi - State         BCS - 107-1           Bacatimi - State         BCS - 107-1           Bacatimi - State         BCS - 107-1           Bacatimi - State         BCS - 107-1           Bacatimi - State         BCS - 107-1           Bacatimi - State         BCS - 107-1           Bacatimi - State         BCS - 107-1           Bacatimi - State         BCS - 107-1           Bacatimi - State         BCS - 107-1           Bacatimi - State         BCS - 107-1           Bacatimi - State         BCS - 107-1           Bacatimi - State         BCS - 107-1           Bacatimi - State         BCS - 107-1           Bacatimi - State         BCS - 107-1           Bacatimi - State         BCS - 108-1           Bacatimi - State         BCS - 108-1           Bacatimi - State         BCS - 108-1           Bacatimi - State         BCS - 108-1           Bacatimi - State         BCS - 108-1           Bacatimi - State         BCS - 108-1           Bacatimi - State         BCS - 108-1           Bacatimi - Bacatimi         BCS - 108-1</td><td>General Operations - Motor</td><td></td><td></td><td>H25-1240-2</td><td></td><td></td><td></td></t<>                                                                                                    | Capital - India         Data - India           Bacatimi - State         BCS - 107-2           Bacatimi - State         BCS - 107-2           Bacatimi - State         BCS - 107-1           Bacatimi - State         BCS - 107-1           Bacatimi - State         BCS - 107-1           Bacatimi - State         BCS - 107-1           Bacatimi - State         BCS - 107-1           Bacatimi - State         BCS - 107-1           Bacatimi - State         BCS - 107-1           Bacatimi - State         BCS - 107-1           Bacatimi - State         BCS - 107-1           Bacatimi - State         BCS - 107-1           Bacatimi - State         BCS - 107-1           Bacatimi - State         BCS - 107-1           Bacatimi - State         BCS - 107-1           Bacatimi - State         BCS - 107-1           Bacatimi - State         BCS - 108-1           Bacatimi - State         BCS - 108-1           Bacatimi - State         BCS - 108-1           Bacatimi - State         BCS - 108-1           Bacatimi - State         BCS - 108-1           Bacatimi - State         BCS - 108-1           Bacatimi - State         BCS - 108-1           Bacatimi - Bacatimi         BCS - 108-1                                                                                                    | General Operations - Motor                                                                                                    |                |                 | H25-1240-2         |               |                     |                                                    |  |
| Capital Photo         Capital Photo           Markin Mass         0051111         0051111           Mark Masses Nes         0051111         0051111           Action Against Hunger           Catholic Relief Services           Catholic Relief Services           Catholic Relief Services           Catholic Relief Services           Catholic Relief Services           Catholic Relief Services           Catholic Relief Services           Catholic Relief Services           Catholic Relief Services           Catholic Relief Services           Catholic Relief Services           Christian Recovery and Development Agency           Robit Accordin PO           Bootonic Services           Bootonic Services           Bootonic Services           Bootonic Services           Bootonic Services           Bootonic Services           Bootonic Services           Bootonic Services           Bootonic Services           Bootonic Services           Bootonic Services                                                                                                    | Capital Photo         Processing Photo         Processing Photo           Note: Photo: Photo: Phot                                                         | Logistics - Marc<br>Logistics - Perfah                                                                                                    |                |                 | BDS.1407.2         |               |                     |                                                    |  |
| Hask Magain Nos         Hose Hunger           Action Against Hunger           WASH - Magainst Hunger           Catholic Relief Services           Catholic Relief Services           Catholic Relief Services           Catholic Relief Services           Catholic Relief Services           Catholic Relief Services           Catholic Relief Services           Catholic Relief Services           Christian Recovery and Development Agency           Mode Agency Hole Agency           Mode State Agency           Book Agency Hole Agency           Book Agency Hole Agency           Book Agency Hole Agency           Book Agency Hole Agency           Book Agency Hole Agency           Book Agency Hole Agency           Book Agency Hole Agency           Book Agency Hole Agency           Book Agency Hole Agency           Book Agency Hole Agency           Book Agency Hole Agency           Book Agency Hole Agency           Book Agency Hole Agency           Book Agency Hole Agency                                                                                                    | Hash Manjan Net         Hits 17011         Media           Action Against Hunger           WADI - Highers kit         International Celling Celling                                                                                                    | Education - Shoes                                                                                                    |                |                 | BDS-1417-1         |               |                     |                                                    |  |
| Action Against Hunger           BDS125-1           BDS125-1           Catholic Relief Services           Catholic Relief Services           Catholic Relief Services           Catholic Relief Services           Christian Recovery and Development Agency           Busins - Busins - Busin                                                                                                    | Action Against Hunger           WASH Hygins No         NES 1264         Incomparing the second second sec                                                         | Health - Mosquito Nets                                                                                                    |                |                 | BDS-1701-1         |               |                     |                                                    |  |
| Action Against Hunger           Retion Against Hunger           Catholic Relief Services           Catholic Relief Services           Christian Recovery and Development Agency           Christian Recovery and Development Agency           Bade Agency           Bade Agency Serbis 1           Distate Agency           Bade Agency Serbis 1           Distate Agency           Bade Agency Serbis 1           Distate Agency           Bade Agency Serbis 1           Distate Agency           Bade Agency Serbis 1           Distate Agency           Bade Agency Serbis 1           Distate Agency Serbis 1           Distate Agency Serbis 1           Distate Agency Serbis 1           Distate Agency Serbis 1           Distate Agency Serbis 1           Distate Agency Serbis 1           Distate Agency Serbis 1           Distate Agency Serbis 1           Distate Agency Serbis 1           Distate Agency Serbis 1           Distate Agency Serbis 1 <td>Action Against Hunger           MASEI-Ingene la         IESS 126-1         IESS 126-1           Catholic Relief Services           Catholic Relief Services           Catholic Relief Services           Christian Recovery and Development Agency           Production of the States 1           Production of the States 1           Production of the States</td> <td></td> <td></td> <td></td> <td></td> <td></td> <td></td> <td>-</td>                                                                                                    | Action Against Hunger           MASEI-Ingene la         IESS 126-1         IESS 126-1           Catholic Relief Services           Catholic Relief Services           Catholic Relief Services           Christian Recovery and Development Agency           Production of the States 1           Production of the States 1           Production of the States                                                                                                    |                                                                                                    |                |                 |                    |               |                     | -                                                  |  |
| WX81: Highers kit         IDD 1296.1         IDD 1296.1           Catholic Relief Services           Catholic Relief Services           Catholic Relief Services           Catholic Relief Services           Contribution Recovery and Development Agency           Christian Recovery and Development Agency           Relief Services           Relief Services           Service Services           Relief Services </td <td>WX851-Higdine Ma         ID5 1256.1         Image: Catholic Relief Services           DB332, Fuel         B455-956.4         B455-956.4           DB332, Fuel         H25-956.4         B455-976.4           B455-976.6         H25-976.4         B455-976.6           B455-976.6         H25-976.6         B455-976.6           B456-Maxes/B45         H25-976.6         B455-976.6           B456-Maxes/B45         H25-976.6         B455-976.6           B456-M96.1         B455-976.6         B455-976.6           B455-976.6         H25-976.6         B455-976.6           B455-976.6         H25-976.6         B455-976.6           B455-976.6         H25-976.6         B455-976.6           B455-976.6         H25-976.6         B455-976.6           B455-976.6         H25-976.6         B455-976.6           B455-976.6         H25-976.6         B455-976.6           B455-976.6         B455-976.6         B455-976.6         B455-976.6         B455-976.6         B455-976.6         B455-9766.6         B455-976.6         <td colspa<="" td=""><td></td><td>Act</td><td>tion Agair</td><td>nst Hunger</td><td></td><td></td><td></td></td></td>                                                                                                    | WX851-Higdine Ma         ID5 1256.1         Image: Catholic Relief Services           DB332, Fuel         B455-956.4         B455-956.4           DB332, Fuel         H25-956.4         B455-976.4           B455-976.6         H25-976.4         B455-976.6           B455-976.6         H25-976.6         B455-976.6           B456-Maxes/B45         H25-976.6         B455-976.6           B456-Maxes/B45         H25-976.6         B455-976.6           B456-M96.1         B455-976.6         B455-976.6           B455-976.6         H25-976.6         B455-976.6           B455-976.6         H25-976.6         B455-976.6           B455-976.6         H25-976.6         B455-976.6           B455-976.6         H25-976.6         B455-976.6           B455-976.6         H25-976.6         B455-976.6           B455-976.6         H25-976.6         B455-976.6           B455-976.6         B455-976.6         B455-976.6         B455-976.6         B455-976.6         B455-976.6         B455-9766.6         B455-976.6 <td colspa<="" td=""><td></td><td>Act</td><td>tion Agair</td><td>nst Hunger</td><td></td><td></td><td></td></td>                                                                                                    | <td></td> <td>Act</td> <td>tion Agair</td> <td>nst Hunger</td> <td></td> <td></td> <td></td>                                                   |                | Act             | tion Agair         | nst Hunger    |                     |                                                    |  |
| Catholic Relief Services           Lagden DBXE Pad         DDS 1961         DDS           Ted Seath, Seath Salas         DDS 1961         DDS           Christian Recovery and Development Agency           Bada-Anoxicille PD         DEvelopment Agency           Hada-Anoxicille PD         DDS 1963         DD           Nation         DDS 1963         DD         DD           Nation         DDS 1963         DD         DD           Nation         DDS 1963         DD         DD           Nation         DDS 1964         DD         DD           Nation         DDS 1965         DD         DD           Nation         DDS 1964         DD         DD           Nation         DDS 1965         DD         DD           Nation         DDS 1964         DD         DD           Scher- Basine See         DDS 1964         DD         DD           Scher- Stater See         DDS 1964         DD         DD           Scher- Stater See         DDS 1964         DD         DD           Scher- Stater See         DDS 1964         DD         DD           Scher- Stater See         DDS 1964         DD         DD <td>Catholic Relief Services           Izgetes DISER Pad         IXD 51961         IXD 51961           Peed Secrety - Seed backs         IXD 51961         IXD 51961           Christian Recovery and Development Agency           International Organization           Nation - Therpark Service         IXD 51961         IXD 51962           Nation - Therpark Service         IXD 51963         IXD 51963           Nation - Therpark Service         IXD 51963         IXD 51963           Nation - Therpark Service         IXD 51963         IXD 51963           Selver - Back Selve         IXD 51964         IXD 51964           Selver - Back Selve         IXD 51964         IXD 51964           Selver - Back Selve         IXD 51964         IXD 51964           Selver - Back Selve         IXD 51964         IXD 51964           Selver - Back Selve         IXD 51964         IXD 51964           Selver - Back Selver         IXD 51964         IXD 51964           Selver - Back Selver         IXD 51964         IXD 51964           Selver - Selver Selver         IXD 51964         IXD 51964</td> <td>WASH - Hygiene kit</td> <td></td> <td></td> <td>BD5-1256-1</td> <td></td> <td></td> <td></td>                                                                                                    | Catholic Relief Services           Izgetes DISER Pad         IXD 51961         IXD 51961           Peed Secrety - Seed backs         IXD 51961         IXD 51961           Christian Recovery and Development Agency           International Organization           Nation - Therpark Service         IXD 51961         IXD 51962           Nation - Therpark Service         IXD 51963         IXD 51963           Nation - Therpark Service         IXD 51963         IXD 51963           Nation - Therpark Service         IXD 51963         IXD 51963           Selver - Back Selve         IXD 51964         IXD 51964           Selver - Back Selve         IXD 51964         IXD 51964           Selver - Back Selve         IXD 51964         IXD 51964           Selver - Back Selve         IXD 51964         IXD 51964           Selver - Back Selve         IXD 51964         IXD 51964           Selver - Back Selver         IXD 51964         IXD 51964           Selver - Back Selver         IXD 51964         IXD 51964           Selver - Selver Selver         IXD 51964         IXD 51964                                                                                                    | WASH - Hygiene kit                                                                                                    |                |                 | BD5-1256-1         |               |                     |                                                    |  |
| Lapters         805 1961           Fred Sector, faid bakes         805 1961           Christian Recovery and Development Agency           Buds-Anastille PD         805 1961           Preaches         805 1961           Nation         805 1961           Development Agency         805 1961           Nation         805 1963           Nation         805 1963           Nation         805 1963           State Regards         805 1964           States         805 1964           States                                                                                                    | Lagetes         BES 1961           Fed Searty-fed Mass         BES 7761           Christian Recovery and Development Agency           Development Agency           Bask-Amodella FD           RES 7761           Nation Recovery and Development Agency           Bask-Amodella FD           RES 7861           Nation Temperati Spreak           Development Agency           International Organization           Basker Spread         RES 1986.           Basker Spread         RES 1986.           Basker Spread         RES 1986.           Basker Spread         RES 1986.           Basker Spread         RES 1986.           Basker Spread         RES 1986.           Basker Spread         RES 1986.           Basker Spread         RES 1986.           Basker Spread         RES 1986.           Basker Spread Spread         RES 1986.           Basker Spread Spread         RES 1986.           Basker Spread Spread Spread Spre                                                                                                    |                                                                                                    | Cat            | tholic Rel      | ief Services       |               |                     |                                                    |  |
| Prived Secretity         Statistian Recovery and Development         Agency           Holds- Anoxicitian PD         BDS 148.1         BDS 148.1           Pracetase Margach Net         BDS 148.2         BDS 148.1           Statistan-Theraperk Specific         BDS 148.1         BDS 148.1           Statistan-Theraperk Specific         BDS 148.1         BDS 148.1           Statistan-Theraperk Frag         BDS 148.4         BDS 148.4           Statistan-Theraperk Frag         BDS 168.4         BDS 168.4           Statistan-Theraperk Frag         BDS 148.4         BDS 148.4           Statistan-Theraperk Frag         BDS 168.4         BDS 168.4           Statistan-Theraperk Frag         BDS 168.4         BDS 168.4           Statistan-Theraperk Frag         BDS 168.4         BDS 168.4           Statistan-Theraperk Frag         BDS 168.4         BDS 168.4           Statistan-Theraperk Frag         BDS 168.4         BDS 168.4           Statistan-Theraperk Frag         BDS 168.4         BDS 168.4           Statistan-Theraperk Frag         BDS 168.4         BDS 168.4           Statistan-Theraperk Frag         BDS 168.4         BDS 168.4           Statistan-Theraperk Frag         BDS 168.4         BDS 168.4           Statistan-Theraperk Frag         BDS 168.4                                                                                                    | Fired Society - Societ Society - Societ Society - Society - Soc | Logistics - DIESEL Fael                                                                                                    |                |                 | BDS-1655-1         |               |                     |                                                    |  |
| Christian Recovery and Development Agency           Bahk-Assability D         E051481         Image: International Oct 10051482           Nation: Througek 5189         E051483         Image: International Oct 10051482           Nation: Througek 5189         E051483         Image: International Oct 10051482           Scher: Baker Spectrum         E051483         Image: International Oct 10051482           Scher: Baker Spectrum         E051485         Image: International Oct 10051482           Scher: Baker Spectrum         E051485         Image: International Oct 10051482           Scher: Baker Spectrum         E051485         Image: International Oct 10051484           Scher: Baker Spectrum         E051485         Image: International Oct 10051484                                                                                                    | Christian Recovery and Development Agency           Iteshi-Association Recovery and Development Agency         Ites 188.1         Image: Colspan="2">Colspan="2">Colspan="2"Colspan="2"Colspan=                                                         | Ford Security - ford baskets                                                                                                    |                |                 | BDS-1716-1         |               |                     |                                                    |  |
| Bit Record of an Record of an Recor                                                                                                    | Bital Accord y and overly and overly and o             |                                                                                                    | Christian Reco | overy and       | 1 Development      | Agency        |                     |                                                    |  |
| Index Avances Pro-         International Organization         International Organization           Nation: Therpark 7:00         IDC 100-1         International Organization           Scher: Rack Start         IDC 100-1         International Organization           Scher: Rack Start         IDC 100-1         International Organization           Scher: Rack Start         IDC 100-1         International Organization           Scher: Rack Start         IDC 100-1         International Organization           Scher: Rack Start         IDC 100-1         International Organization           Scher: Rack Start         IDC 100-1         International Organization           Scher: Statum         IDC 100-1         International Organization           Scher: Statum         IDC 100-1         International Organization           Scher: Statum         IDC 100-1         International Organization           Scher: Statum         IDC 100-1         International Organization           Scher: Statum         IDC 100-1         International Organization           Scher: Statum         IDC 100-1         International Organization           Scher: Statum         IDC 100-1         International Organization           Scher: Statum         IDC 100-1         International Organization           Scher: Statum         ID                                                                                                    | Indust Analysis Ven         ILCS 168.2         ILCS 168.2           Nations: Thropped: \$100         ILCS 168.3         ILCS 168.3           Nation: Thropped: \$100         ILCS 168.4         ILCS 168.4           Station: Thropped: \$100         ILCS 168.4         ILCS 168.4           Station: Thropped: \$100         ILCS 168.4         ILCS 168.4           Station: Thropped: \$100         ILCS 168.4         ILCS 168.4           Station: Thropped: \$100         ILCS 168.4         ILCS 168.4           Station: Thropped: \$100         ILCS 168.6         ILCS 168.6           Station: Thropped: \$100         ILCS 168.6         ILCS 168.6           Station: Thropped: \$100         ILCS 168.6         ILCS 168.6           Station: Thropped: \$100         ILCS 168.6         ILCS 168.6           Station: Thropped: \$100         ILCS 168.6         ILCS 168.6           Station: Thropped: \$100         ILCS 168.6         ILCS 168.6                                                                                                    | Health - A constability PD                                                                                                    | Christian Acce | svery and       | 1 Development      | Agency        | _                   | 1                                                  |  |
| Internation         International         International         Internaternational         Internatinternaternational                                                                                                    | Internation         Inc.         Inc.           Nation         Inc.         Inc.         Inc.           Nation         Inc.         Inc.         Inc.           Scher.         Nation         Inc.         Inc.           Scher.         Nation         Inc.         Inc.           Scher.         Nation         Inc.         Inc.           Scher.         Nation         Inc.         Inc.           Scher.         Nation         Inc.         Inc.           Scher.         Nation         Inc.         Inc.                                                                                                    | Protection - Missiocitian PD<br>Protection - Missiocito Nets                                                                                   |                |                 | BL/5 1946 1        |               | -                   | -                                                  |  |
| International Organization         International Organization           States: Throught 2100         International Organization           States: Throught 2100         International Organization           States: State: State         International Organization           States: Throught 2100         International Organization           States: State: State: State         International Organization           State: State: S                                                                                                    | International Organization         Income           International Organization for Migration           State: Topy 100:1           State: State: State                                                                                                    | Nutrition - Therapetic Streads                                                                                                    |                |                 | BDS-1608-1         |               |                     |                                                    |  |
| International Organization for Migration           Steler - Babler sige         BOS 1006.1           Steler - Babler sige         BOS 1006.2           Steler - Babler Steler         BOS 1006.2           Steler - Babler Steler         BOS 1006.2           Steler - Babler Steler         BOS 1006.2           Steler - Babler Steler         BOS 1006.2           Steler - Babler Steler         BOS 1054.2           Steler - Babler Steler         BOS 1054.2                                                                                                    | International Organization for Migration           Steler:         BitS 1906 1         EX5 1906 1           Sadar:         BitS 1906 1         EX5 1906 1           Sadar:         BitS 1906 2         EX5 1906 2           Sadar:         BitS 1906 3         EX5 1906 3           Stadar:         BitS 1906 3         EX5 1906 3                                                                                                    | Number - Theraportic F-180                                                                                                    |                |                 | RDS 1448-4         |               | -                   |                                                    |  |
| Schein - Rader sign         1055 1906 1           Schein - Rader Ster         1055 1906 2           Schein - Rader Ster         1055 1906 2           Schein - Rader Ster         1055 1906 3           Schein - Rader Ster         1055 1906 3           Schein - Rader Ster         1055 1956 1           Schein - Rader Ster         1055 1956 1           Schein - Rader Ster         1055 1956 1                                                                                                    | Skeine - Rader op         ID5 - 106 -           Skeine - Rader Steer         ID5 - 106 -           Skeine - Rader Steer         ID5 - 106 -           Skeine - Rader Steer         ID5 - 106 -           Skeine - Rader Steer         ID5 - 106 -           Skeine - Rader Steer         ID5 - 106 -                                                                                                    |                                                                                                    | Internationa   | l Organiz       | zation for Mig     | ration        |                     |                                                    |  |
| Salas - Taus Stass         105 506 2           Salas - Taus Stass         105 506 2           Salar - Mongdo atm         105 506 3           Salar - Mongdo atm         105 506 3           Salar - Salasin         105 506 3           Salar - Mongdo atm         105 506 3           Salar - Mongdo atm         105 506 3                                                                                                    | Shite: Their Sheet         EES 1966 2           Salite: Thatoms         EDS 1066 3           Shite: Theory in the second second secon                                                                       | Sheltor - Rubber sope                                                                                                    |                |                 | BDS 1906-1         |               |                     |                                                    |  |
| Oxfor:         1025 1053           Oxfor:         1025 1054           Stafe:         1025 1054           Stafe:         1025 1054           Stafe:         1025 1054           Prover Structure Rev         1025 1054                                                                                                    | Shelar         1005 506.3           Shelar         1005 505.4           Shelar         1005 505.4                                                                                                    | Shelter - Plastic Sheet                                                                                                    |                |                 | BDS-1906-2         |               |                     |                                                    |  |
| Sahar Manglio um 2015/10541 2016/2015/10541 2016/2015/2016 2016/2015/2016/2016/2016/2016/2016/2016/2016/2016                                                                                                    | Shifer - Mospito nen BDS-1634-1                                                                                                    | Shelter - Blankets                                                                                                    |                |                 | IDS-1606-3         |               |                     |                                                    |  |
| Strifter Statistics Toto 1994 C                                                                                                    | Charles Block and State a                                                                                                    | Shelter - Mosquito nen                                                                                                    |                |                 | BDS-1654-1         |               |                     |                                                    |  |
| Count Conducted By                                                                                                    | Shiler Basken                                                                                                    | Shelter - Blances                                                                                                    |                |                 | 805-1994-2         |               |                     |                                                    |  |
| Count Centrated by                                                                                                    | Count Conducted By Count Certified By                                                                                                    | Count Conducted By                                                                                                    |                |                 | Count Certified By |               |                     |                                                    |  |
| Date Date                                                                                                    | Date Date                                                                                                    | Date                                                                                                    |                |                 | Dute               |               |                     |                                                    |  |
|                                                                                                    |                                                                                                    |                                                                                                    |                |                 |                    |               |                     |                                                    |  |

## **Start Inventory Count**

This option enables the RITA operator to follow the steps for conducting inventory count using RITA physical inventory. The outlined steps for inventory count are as follows:

Step 1: Click on the option "Start Inventory Count" on the top right section of RITA

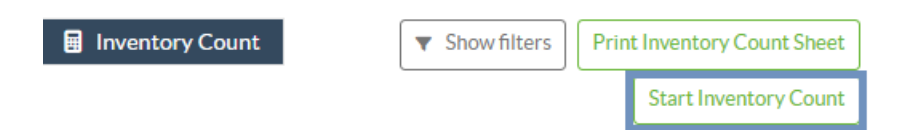

**Step 2:** Select the warehouse for the inventory count and pick the starting date for the physical count.

When you choose a warehouse for the inventory, all transactions in that warehouse will be put on hold. This allows the warehouse teams to do a complete count. You cannot conduct the inventory count if there are planned transfers or committed stock in the warehouse.

RITA operators cannot perform any transactions in RITA on the day of the inventory count, even after the count is finished. They must wait until the next day to make updates in RITA. Additionally, RITA operators cannot reconcile transactions that happened before the inventory count. Any dispatches or receipts of cargo at the storage location prior to the inventory date are not allowed.

| Start Date of Inventory Count |                                                                       |
|-------------------------------|-----------------------------------------------------------------------|
| 22/Jan/2025                   |                                                                       |
| Start Inventory Count         |                                                                       |
|                               |                                                                       |
|                               | Start Date of Inventory Count<br>22/Jan/2025<br>Start Inventory Count |

Brindisi - Salento Airport (Airport) Puglia - Brindisi

**Step 3:** RITA will display a list of all items in the warehouse along with their existing inventory in the system. Operators can begin the physical inventory by clicking on "**Start Inventory Count**." The status of the inventory count will change to '**in progress**."

| 曽 Planning 🏾 🍰 Relea             | se Orders 🛛 Dost from St          | tock 🍰 Release History              | Inventory Count | Show filters     Print | t Inventory Count Sheet<br>Start Inventory Count |
|----------------------------------|-----------------------------------|-------------------------------------|-----------------|------------------------|--------------------------------------------------|
|                                  |                                   | 7 results found 🏚 Custa             | omize Columns   |                        |                                                  |
| Start Date of Inventory<br>Count | Finish Date of Inventory<br>Count | Location of Inventory Count         | ^ Status        | Remarks                |                                                  |
| 22/Jan/2025                      |                                   | TNT Warehouse - Padova<br>(Storage) | In Progress     |                        | Options                                          |

| <b>P</b> RITA                    |                                   | Cluster Pr                                | roduction           | Project<br>TRAINING (RITA2) 🔝 | Location Group<br>Brindisi | rita.global@wfp.c |
|----------------------------------|-----------------------------------|-------------------------------------------|---------------------|-------------------------------|----------------------------|-------------------|
| 🗠 Conduct Inver                  | ntory Count                       |                                           |                     |                               |                            | ×                 |
| Location of Inventory Cou        | int                               | St                                        | art Date of Invento | ary Count                     |                            |                   |
|                                  |                                   |                                           | 22/Jan/2025         |                               |                            | eet               |
|                                  | Close Dialog                      |                                           |                     |                               |                            |                   |
|                                  |                                   | 7 results found 🐺 Cu                      | stomize Columns     |                               |                            |                   |
| Start Date of Inventory<br>Count | Finish Date of Inventory<br>Count | Location of Inventory Count               | Status              | R                             | emarks                     |                   |
| 22/Jan/2025                      | 22/Jan/2025                       | Brindisi - Port of Brindisi (Sea<br>Port) | Complete            | d                             |                            | Options           |
| 27/Dec/2024                      | 27/Dec/2024                       | Brindisi - UNHRD Warehouse<br>(Storage)   | e 1 Complete        | d                             |                            | Options           |
| 18/Dec/2024                      | 18/Dec/2024                       | Brindisi - UNHRD Warehouse<br>(Storage)   | e 1 Complete        | d                             |                            | Options           |
| 17/Dec/2024                      | 17/Dec/2024                       | Brindisi - UNHRD Warehouse<br>(Storage)   | e 1 Complete        | d                             |                            | Options           |
| 12/Dec/2024                      | 12/Dec/2024                       | Brindisi - UNHRD Warehouse<br>(Storage)   | e 1 Complete        | d                             |                            | Options           |
| 03/Dec/2024                      | 03/Dec/2024                       | Brindisi - Salento Airport<br>(Airport)   | Complete            | d                             |                            | Options           |
| 03/Dec/2024                      | 05/Dec/2024                       | Brindisi - UNHRD Warehouse<br>(Storage)   | e 1 Complete        | d                             |                            | Options           |

Step 4: After conducting physical count, operator must select "Complete Inventory Count"

| 曽 Planning 🏾 🍰                | Release Orders          | Lost from Stock     | Release History                           | Inventory Count   | ▼ Show filters  | Print Inventory Count Sheet Start Inventory Count |
|-------------------------------|-------------------------|---------------------|-------------------------------------------|-------------------|-----------------|---------------------------------------------------|
|                               |                         |                     | 6 results found 🏚 (                       | Customize Columns |                 |                                                   |
| Start Date of Invent<br>Count | tory Finish Da<br>Count | ate of Inventory Lo | ocation of Inventory Cour                 | nt Status         | Remarks         |                                                   |
| 22/Jan/2025                   |                         | Bo<br>Air           | logna Guglielmo Marconi<br>port (Airport) | In Progress       |                 | Options                                           |
| 07/Dec/2024                   | 07/Dec/2                | 024 UP              | S Warehouse - Bologna                     | Completed         | Complete Invent | bry count                                         |

**Note:** Completing an inventory count involves entering the results of the inventory. In small warehouses, or those with reliable internet connectivity, inventories can often be conducted directly through the web interface. However, in most cases, the inventory count will be based on the results from "offline" paper inventory count sheets. Depending on the size of the storage location and the number of unique items stored, updating the physical inventory numbers may take a considerable amount of time. Ideally, only managers with authorized access should enter the final numbers.

| eneral Remarks on Inventory<br>Warehouse is not maintained properly, next inventory county to be done in one month. |                                                                                                    |                                                                                                    |                                                                                                    |                                                                                                    |
|----------------------------------------------------------------------------------------------------|----------------------------------------------------------------------------------------------------|----------------------------------------------------------------------------------------------------|----------------------------------------------------------------------------------------------------|----------------------------------------------------------------------------------------------------|
| Consignment Line                                                                                                    | Available Quantity                                                                                                    | Counted In Good<br>Condition                                                                                                    | Counted In Damaged<br>Condition                                                                                                    | Line Item Comments                                                                                                    |
| VEN-0023 - 1: Nutrition<br>- Plumpy Sup                                                                             | Good Condition: 225000 Each                                                                                                    | 225000 7 Each                                                                                                    | 0 🔁 Each                                                                                                    |                                                                                                    |
| VEN-0023 - 2: Nutrition<br>- Amoxicillin 🥊                                                                          | Good Condition: 1080 Each                                                                                                    | 1000 <b>≓</b> Each                                                                                                    | 0 🚅 Each                                                                                                    |                                                                                                    |
| VEN-0023 - 3: Food<br>Security - Sorghum bags<br>of 50 Kgs<br>31/Dec/2022                                           | Good Condition: 1000 Bulk<br>(kg)                                                                                                    | 500 7 Bulk (kg)                                                                                                    | 500 🔁 Bulk (kg)                                                                                                    | Item is expired and needs to be removed                                                                                                    |
| lation during the last dispatch; we                                                                                 | need to check the dispatch way                                                                                                    | bills and reconcile the stock.                                                                                                    | ]                                                                                                    |                                                                                                    |
|                                                                                                    | Consignment Line<br>VEN-0023 - 1: Nutrition<br>- Plumpy Sup<br>VEN-0023 - 2: Nutrition<br>- Amoxicillin ?<br>VEN-0023 - 3: Food<br>Security - Sorghum bags<br>of 50 Kgs<br>31/Dec/2022 | Consignment Line       Available Quantity         VEN-0023 - 1: Nutrition       Good Condition: 225000 Each         - Plumpy Sup       Good Condition: 225000 Each         VEN-0023 - 2: Nutrition       Good Condition: 1080 Each         - Amoxicillin ?       Good Condition: 1080 Each         VEN-0023 - 3: Food       Good Condition: 1000 Bulk         Security - Sorghum bags<br>of 50 Kgs       Good Condition: 1000 Bulk         Intervention outling the last dispatch; we need to check the dispatch way | Consignment Line       Available Quantity       Counted In Good Condition.         VEN-0023 - 1: Nutrition       Good Condition: 225000 Each       225000 Z         VEN-0023 - 2: Nutrition       Good Condition: 1080 Each       1000 Z         VEN-0023 - 2: Nutrition       Good Condition: 1080 Each       1000 Z         VEN-0023 - 3: Food       Good Condition: 1000 Bulk       500 Z         VEN-0023 - 3: Food       Good Condition: 1000 Bulk       500 Z         VEN-0023 - 3: Food       Good Condition: 1000 Bulk       500 Z         Bulk (kg)       food condition: 1000 Bulk       food condition: 1000 Bulk         Security - Sorghum bags of 50 Kgs       food condition: 1000 Bulk       food condition: 1000 Bulk         Image: Straight conductioner conciles       food condition: 1000 Bulk       food condition: 1000 C         Image: Straight conductioner conciles       food condition: 1000 Bulk       food condition: 1000 C         Image: Straight conductioner conciles       food condition: 1000 Bulk       food condition: 1000 C         Image: Straight conductioner conductioner conciles       food condition: 1000 Bulk       food condition: 1000 C         Image: Straight conductioner conductioner conciles       food condition: 1000 C       food condition: 1000 C         Image: Straight conductioner conciles       food condition: 1000 C       food condition: 1000 C | Consignment Line       Available Quantity       Counted In Good<br>Condition       Counted In Damaged<br>Condition         VEN-0023 - 1: Nutrition<br>- Plumpy Sup       Good Condition: 225000 Each<br>- Plumpy Sup       225000 = Each<br>0 = Each       0 = Each<br>0 = Each         VEN-0023 - 2: Nutrition<br>- Amoxicillin<br>- Amoxicillin<br>Security - Sorghum bags<br>of 50 Kgs       Good Condition: 1080 Each<br>(kg)       1000 = Each<br>500 = Bulk (kg)       0 = Each<br>500 = Bulk (kg)         VEN-0023 - 3: Food<br>Security - Sorghum bags<br>of 50 Kgs       Good Condition: 1000 Bulk<br>(kg)       500 = Bulk (kg)       500 = Bulk (kg)         Iation during the last dispatch; we need to check the dispatch waybills and reconcile the stock.       Image: Counter Counter Coun |

**Step 5:** A pop-up box will appear, allowing RITA operators to input the physical count of the items. Users can enter the quantity of items in good and damaged condition, along with any comments. The system, RITA, will automatically calculate the remaining items as losses. Operators can also include overall remarks for the inventory. Additionally, when a loss is reported, a comment box will appear to allow the user to provide reasons for the loss. Further clicking on the loss report will generate an automatic loss report from the system.

Finally, click on "Complete Inventory" to change the physical inventory status to "Completed."

| eneral Remarks on Inventory<br>Warehouse is not maintained properly, next inventory county to be done in one month. |                                                                           |                                   |                                |                                 |                                         |
|----------------------------------------------------------------------------------------------------|---------------------------------------------------------------------------|-----------------------------------|--------------------------------|---------------------------------|-----------------------------------------|
| Sender Organization                                                                                                 | Consignment Line                                                          | Available Quantity                | Counted In Good<br>Condition   | Counted In Damaged<br>Condition | Line Item Comments                      |
| ACTED                                                                                                    | VEN-0023 - 1: Nutrition<br>- Plumpy Sup                                   | Good Condition: 225000 Each       | 225000 7 Each                  | 0 🔁 Each                        |                                         |
| ACTED                                                                                                    | VEN-0023 - 2: Nutrition<br>- Amoxicillin 🅊                                | Good Condition: 1080 Each         | 1000 🚅 Each                    | 0 🔁 Each                        |                                         |
| ACTED                                                                                                    | VEN-0023 - 3: Food<br>Security - Sorghum bags<br>of 50 Kgs<br>31/Dec/2022 | Good Condition: 1000 Bulk<br>(kg) | 500 🔁 Bulk (kg)                | 500 🔁 Bulk (kg)                 | Item is expired and needs to be removed |
| Reasons for Losses<br>It seems there was a miscalo<br>Print Loss Report                                             | ulation during the last dispatch; we                                      | eneed to check the dispatch way   | bills and reconcile the stock. | ]                               |                                         |

| ⊻ Dashboard 🔲 Co                 | nsignments 🌖 Receives             | 🗭 Dispatches 📄 Stor                            | ck Management 📰 | Reporting               |                                              |
|----------------------------------|-----------------------------------|------------------------------------------------|-----------------|-------------------------|----------------------------------------------|
| Planning 🍰 Relea:                | se Orders 🛛 🚱 Lost from St        | ock 🕹 Release History 🛙                        | Inventory Count | Show filters     Print: | Inventory Count Shee<br>Start Inventory Coun |
|                                  |                                   | 6 results found 🏚 Custo                        | mize Columns    |                         |                                              |
| Start Date of Inventory<br>Count | Finish Date of Inventory<br>Count | Location of Inventory Count                    | Status          | Remarks                 |                                              |
| 2/Jan/2025                       |                                   | Bologna Guglielmo Marconi<br>Airport (Airport) | In Progress     |                         | Coptions                                     |
| 7/Dec/2024                       | 07/Dec/2024                       | UPS Warehouse - Bologna<br>(Storage)           | Completed       | Complete Inventory co   | Options                                      |
| 7/Dec/2024                       | 07/Dec/2024                       | UPS Warehouse - Bologna<br>(Storage)           | Completed       |                         | Options                                      |
| 3/Dec/2024                       | 03/Dec/2024                       | TNT Warehouse - Padova<br>(Storage)            | Completed       |                         | Options                                      |
| 9/Nov/2024                       | 03/Dec/2024                       | TNT Warehouse - Padova<br>(Storage)            | Completed       |                         | Options                                      |
| 3/Oct/2024                       | 29/Nov/2024                       | TNT Warehouse - Padova<br>(Storage)            | Completed       |                         | Options                                      |

**Step 6:** The system will maintain a record of all previous inventories, and users will be able to generate reports for future requirements.

| Start Date of Inventory<br>Count | Finish Date of Inventory<br>Count | Location of Inventory Count               | Status    | Remarks                            |         |
|----------------------------------|-----------------------------------|-------------------------------------------|-----------|------------------------------------|---------|
| 22/Jan/2025                      | 22/Jan/2025                       | Brindisi - Port of Brindisi (Sea<br>Port) | Completed |                                    | Options |
| 22/Jan/2025 22                   | 22/Jan/2025                       | San Vito - UNHRD Warehouse 2<br>(Storage) | Completed |                                    | Options |
|                                  |                                   |                                           |           | Print Final Inventory Count Report |         |
|                                  |                                   |                                           |           | Print Total Loss Report            |         |
|                                  |                                   |                                           |           | Print Owner Loss Report            |         |

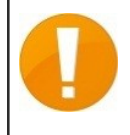

When you chose a warehouse for physical inventory, all transactions in that warehouse will be put on hold, allowing the warehouse teams to perform full counts. The inventory count cannot be conducted if there are planned transfers or committed stock in the warehouse.